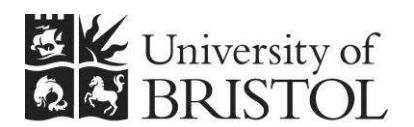

IT SERVICES

# Editing web content using 'edit-on Pro'

# **Reference guide**

# **Aims and Learning Objectives**

The aim of this guide is to enable you to use 'edit-on Pro' to edit web content in the Content Management System (CMS) or in the Zope Simplified Control Screens (SCS).

After reading this guide, you will be able to:

- do basic text editing (creating paragraphs, headings and lists, make text bold or italics, inserting a horizontal rule);
- copy and paste text from a Word document;
- create and format data tables;
- create links to internal and external pages, bookmarks within a page and MS Office type documents;
- insert images and align them with text;
- make your web content accessible to all users.

# **Document information**

This document is available on the web. To find this, go to <u>www.bristol.ac.uk/it-</u> <u>services/learning/resources</u> and in the **Keyword** box, type the document code given in brackets at the top of this page.

#### **Related documentation**

Other related documents available from the web:

Managing and maintaining a CMS website - Reference guide <u>http://www.bristol.ac.uk/it-services/learning/documentation/webcms-1/webcms-1r.pdf</u>

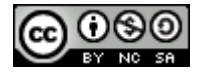

This document is licensed under a **Creative Commons Attribution-Noncommercial-Share Alike 2.0 UK: England & Wales Licence** (<u>http://creativecommons.org/licences/by-nc-sa/2.0/uk/</u>)</u>. Its "original author" is the University of Bristol which should be acknowledged as such in any derivative work.

Editing web content using 'edit-on Pro' (August 2013) © 2013 University of Bristol.

# Introduction

'edit-on Pro' is a Java-based in-browser, WYSIWYG (What You See Is What You Get) web editor, allowing users to easily create, edit and publish web content.

It has an easy-to-use, intuitive interface which provides Word-like features, empowering nontechnical users to become web content contributors without knowing XHTML and style sheets.

However, those familiar with XHTML can edit the source code if they want to.

#### **Prerequisites**

'edit-on Pro' is embedded in the University **Content Management System** and the Zope **Simplified Control Screens**. Therefore this document is only relevant to you if you maintain web content using one of these two systems.

Being a Java-based application, you need to ensure that the Java Plug-in (version 1.4 +) is installed on your computer. To check this:

• Open the Start menu (bottom left of your screen) and select Control Panel (Start/Settings/Control Panel if using Windows 2000). Look for the Java Plug-in icon.

If you can't see it, you need to install it (or, if you don't have administrator rights on your computer, ask your computer administrator to do it for you):

- The Java Plug-in can be downloaded from: http://java.sun.com/j2se/1.4.2/download.html
- Choose the J2SE Java Runtime Environment (JRE) option.

### Contents

| Document inf | ormation                                                                                                    |                  |
|--------------|----------------------------------------------------------------------------------------------------|------------------|
| 1.           | The 'edit-on Pro' interface<br>General description<br>The menubar<br>The toolbar                                             | 1<br>1<br>1<br>2 |
|              | The context menu                                                                                                    | 3                |
| 2.           | Getting started<br>Before you start                                                                                          | 4                |
|              | Creating paragraphs, headings and line breaks<br>Inserting a horizontal line<br>Inserting a list                             |                  |
|              | Copying and pasting from a Word document                                                                                     | 6                |
| 3.           | Creating a data table                                                                                                    | 7                |
|              | Editing table, row and cell properties                                                                                       | 9                |
|              | Managing rows and columns                                                                                                    | 10<br>11<br>12   |
| 4.           | Creating links                                                                                                    |                  |
|              | Link to an external site<br>Link to another page in your site<br>Linking to a Microsoft Office or PDF file                   | 14<br>14<br>15   |
|              | Linking to a target (bookmark) within a page<br>Editing link properties                                                      |                  |
| 5.           | Making links accessible                                                                                                    | /1<br>18         |
|              | Before inserting an image in a page<br>Creating a link to the image<br>Editing image properties<br>Aligning images with text |                  |
| Appendix A   | 'edit-on Pro' toolbar icons                                                                                                  |                  |
| Appendix B   | Accelerators (keyboard shortcuts)                                                                                            | 22               |

### 1. The 'edit-on Pro' interface

**Objectives** To introduce the 'edit-on Pro' interface.

**Comments** The 'edit-on Pro' interface has been designed to resemble that of common word processors such as Microsoft Word.

**Warning!** As a University web publisher it is your responsibility to ensure that the information you provide on your website is up-to-date, professional and accessible. Also, it must comply with current Data Protection, Freedom of Information and copyright legislation, and with the University's accessibility policy.

For further information on your responsibilities as a web publisher, please refer to <a href="http://www.bristol.ac.uk/web/guide/gettingstarted/responsibilities.html">http://www.bristol.ac.uk/web/guide/gettingstarted/responsibilities.html</a>

#### **General description**

'edit-on Pro' offers the advantages of a standard text editor for convenient conversion of text content into web content without special knowledge of XHTML. The areas of 'edit-on Pro' that are discussed in this document are highlighted in Figure 1 below:

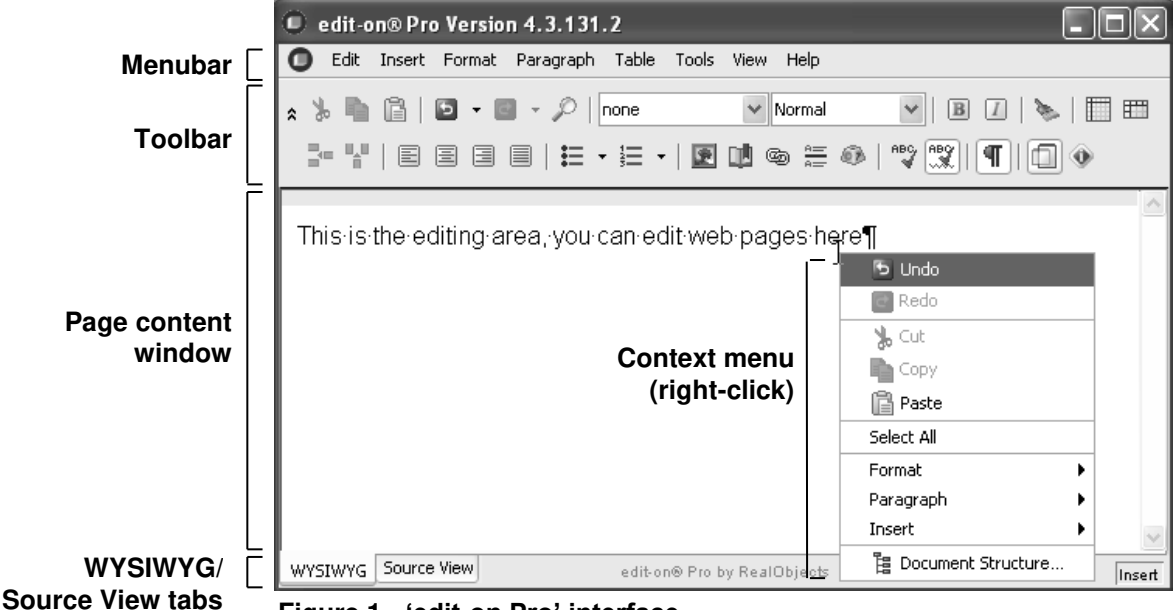

Figure 1 - 'edit-on Pro' interface

#### The menubar

The 'edit-on Pro' **menubar** contains most of the familiar menus you would expect to find in a word processor like Microsoft Word: **Edit**, **Insert**, **Format**, **Table**, **Tools** and **View**. Notice that because of the way 'edit-on Pro' is integrated into the system, the **File** menu has been removed.

Clicking on a menu opens a pull down list of tools available under that menu.

Menus and the tools they offer are shown in Figure 2:

# Click here to download full PDF material